# Chromebookのキーボードが反応しない/入力できないとき

Chromebookを使用しているとキーボードが突然反応せず文字を入力できなくなるケースがあります。そのようなと きは、次の対処方法を試してみてください。

## 対処方法その1 … 周辺機器を取り外して再起動する

(システムに一時的な問題が発生していたり、周辺機器に問題が起きていることが原因で、 キーボードが反応せず入力できないケースが考えられます。)

Chromebookを起動している場合は、右下の「時刻」をクリックして「電源アイコン」を選択して電源を切ります。

②接続している周辺機器を全て取り外します。

③キーボードの「電源キー」を押して電源を入れます。

#### 対処方法その2 ··· Chromebookのハードウェアをリセットする

(ハードウェアリセットを実行すると、キーボードやタッチパッドなどのハードウェアが全 て再起動されるため、キーボードの問題が解決する可能性があります。)

①Chromebookを起動している場合は、右下の「時刻」をクリックして「電源アイコン」を選択して電源を切ります。

②キーボードの「更新キー」を押し続けた状態で「電源キー」を押します。

タブレットの場合は、「音量大ボタン」と「電源ボタン」を10秒以上長押してください。

③Chromebookが起動したら「更新キー」を離してから「電源ボタン」を離します。

#### 対処方法その3 … ゲストユーザーとしてログインする

(ログインしているユーザーアカウントに問題が発生していることが原因で、キーボードが 入力できないケースが考えられます。)

- ①Chromebookにログインしている場合は、右下の「時刻」をクリックして「ログアウト」を選択します。 ②下部に表示される「ゲストとしてブラウジング」をクリックします。
- 「ゲストとしてブラウジング」が表示されない場合は、管理アカウントにログインして以下の設定を 変更してください。
  - 「時刻」をクリックして「設定アイコン」をクリックします。
  - ・「セキュリティとプライバシー」の「他のユーザーを管理」をクリックします。
  - ・「ゲストのブラウジングを許可する」のスイッチを「オン」に切り替えます。
- ※ゲストユーザーとしてログインできたら、キーボードの入力ができるようになったか確認してください。キー ボードの問題が解決した場合は、サインインしていたユーザーアカウントに問題があると判断できます。

ユーザーアカウントに問題がある場合は、別のユーザーアカウントを追加して切り替えてください。

- ・Chromebookにログインしている場合は、右下の「時刻」をクリックして「ログアウト」を選択します。
- 下部に表示される「ユーザーを追加」をクリックします。
- ・案内に従ってGoogleアカウントを追加します。

・新しくGoogleアカウントを作成して追加する場合は、「Chromebookへのログイン」の画面で「その他の設 定|をクリックして「アカウントを作成|を選択して作成してください。

- ・別のユーザーアカウントのメールアドレスとパスワードを入力して「次へ」をクリックします。
- ・案内に従ってユーザーアカウントの追加を完了します。

### 対処方法その4 … Chromeの設定をリセットする

(Chromeの設定データに問題が起きていることが原因で、ブラウザでキーボードの入力がで きないケースが考えられます。)

Chromeを起動します。

②右上の「メニュー(3点アイコン)」をクリックして「設定」を選択します。

- ③「詳細設定」をクリックします。
- ④「設定のリセット」の「設定を元の既定値に戻す」をクリックします。
- ⑤「設定のリセット」をクリックします。

Chromeの設定をリセットできたら、ブラウザでキーボードが正常に入力できるようになったか確認してください。

## 対処方法その5 … ChromebookをPowerwash(初期化)する

(ここまでの対処方法を試してもキーボードが反応しない場合は、Chromebookに修復できな い問題が起きていることが考えられます。)

①Chromebookにログインしている場合は、右下の「時刻」をクリックして「ログアウト」を選択します。

- ②「Ctrl + Alt + Shift + R」キーを同時に長押しします。
- ③「再起動 | をクリックします。
- ④「Powerwash」を選択して「次へ」をクリックします。
- ⑤案内に従ってGoogleアカウントにログインします。